## TCP/IP 網絡基本除錯技巧

- 1. 依據 OSI 模型 TCP/IP 網絡大致可以分成 7 層結構,資訊的流動由第 7 層開始往下到 第一層才由真正的物理網絡線路進行傳輸。
- 2. 所以我們在 TCP/IP 網絡傳輸出現問題時,要由第一層查起再逐步往較高層追查。
- 首先我們要確保網絡線有正確插上。一般而言,如果有網絡指示燈,則必須確保燈有 亮或有閃爍。
- 4. 在 Windows 系統,我們可以執行 arp -a 來顯示目前在我們本地網絡上是否有其他設備連線,其 IP 地址與 MAC 地址的對應為何。==>如此可以確保網絡物理連線正常否。
- 5. 在 Windows 系統,我們也可以執行 netstat -e 來顯示目前網絡界面的送收狀況,我們 每隔一段時間執行一次則可以觀察到其變化,而了解此一段時間的封包送收情形。==> 則也可以判斷物理連線正常否。
- 6. 當進入第三層以上的追查,則IP地址及路由設定就相當重要。首先用IPCONFIG命 令在Windows系統(如果是UNIX類型系統則用IFCONFIG)來顯示基本的IP地址及缺 省Gateway地址。如果要更詳細資料則用ipconfig/all來顯示。基本上我們要確定這 些資料與網絡管理員分配給我們的設定要符合。
- 7. 在確定 IP 設定資料都正確的情況下,就可以用 ping 命令來判斷與網絡上其他人的連線可到達否。首先要 ping 本地網絡上的其他人,如果 ping 不到,則可能 HUB 有問題、線路有問題。如果可以 ping 到本地網絡其他人,則可以 ping 自己的缺省 Gateway 地址。如果 ping 不到,則表示你無法連接到你的路由器(Router),當然也就無法與其他網絡連線。如果你經由路由器可以 ping 到其他網絡上的設備,但又有一部份設備 ping 不到,則我們就要藉由其他工具來追蹤其可能原因。 用法:"ping target\_ip"
- 8. 我們可以用 tracert 在 windows 系統(UNIX 類型系統則用 traceroute 命令)來追蹤我們到 期望設備間的路由過程。用法為 "tracert target\_ip" 基本上會顯示三次時間為自己與每 一個路由器間的來回反應時間,如果路由器不反應則顯示"\*"號,如果可以到達最終 目標則顯示 Trace complete,否則就不顯示。而最終一個路由器則表示可能問題所在。 則你要反應給網絡管理人員來幫助。
- 9. 針對 tracert 我們在 Windows 系統有一個指令"Pathping"可以提供更多統計訊息來幫助 你分析整個路由過程。
- 10. 當進入第四層以上的追查就有些困難了,通常就與應用有些關聯。首先我們可以用
  "Telnet target\_ip target\_port"來測試不同應用在 TCP 模式,在不同 TCP Port number 情況下的反應。
- 11. 另外你可以上網抓 Port Scanner 這一個應用程式,例如:pscan13。基本上可以幫助你判斷目標主機有支援那些 TCP 或 UDP 的 Port number(代表不同應用)。
- 12. 以上只是排除網絡連線上有關底層工作的相關問題,針對上層的問題,則大都要尋求 應用軟件供應商的幫助才有辦法達成。